## お悩み事について回答いただける企業等(機関、団体含む)の方へ

外国人採用についてのお悩みに回答していただける企業、機関、団体の方が対象です。 まずは登録していただき、事務局承認後に投稿されたお悩みに対し、回答ができます。

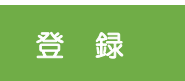

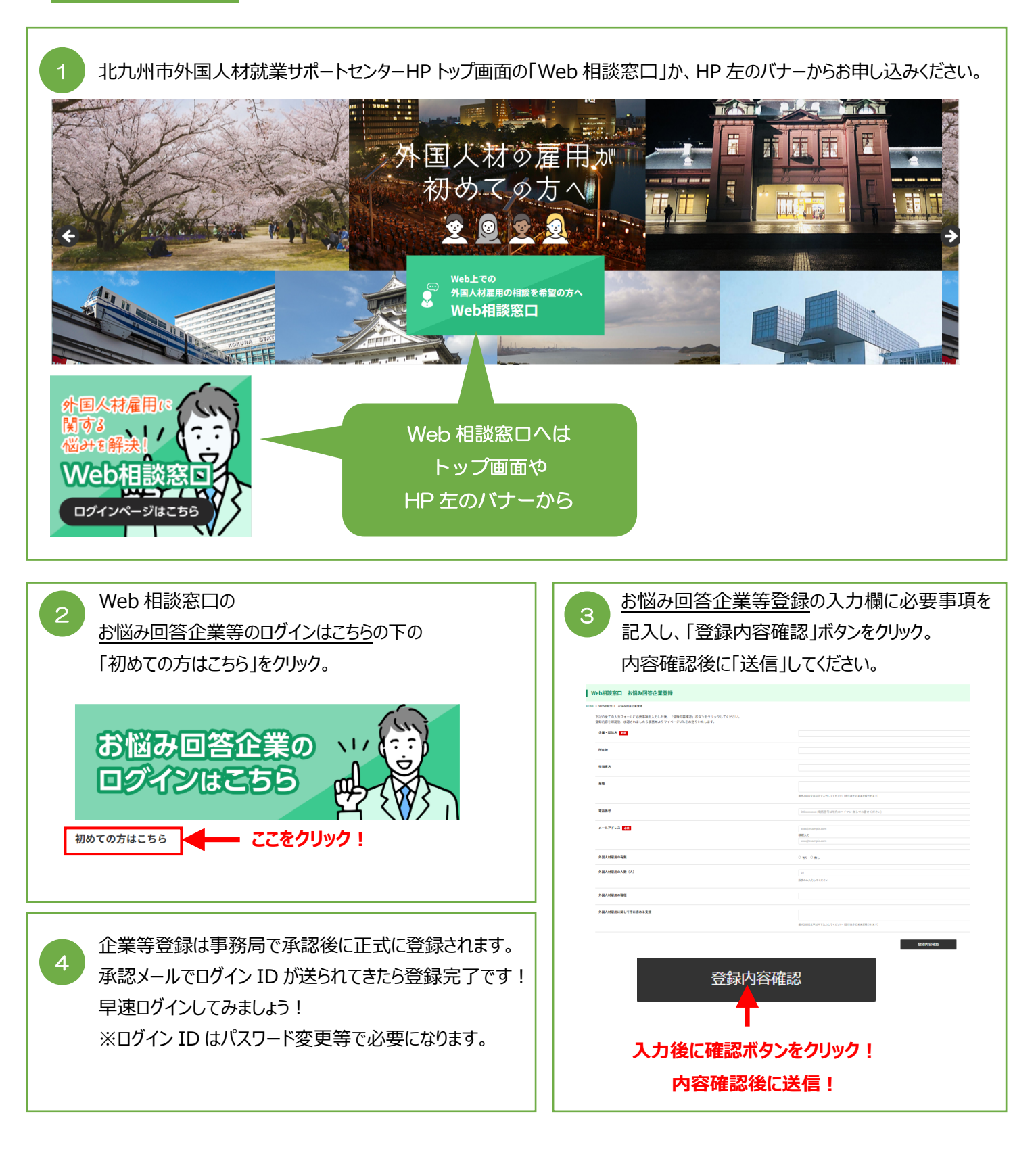

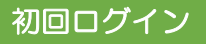

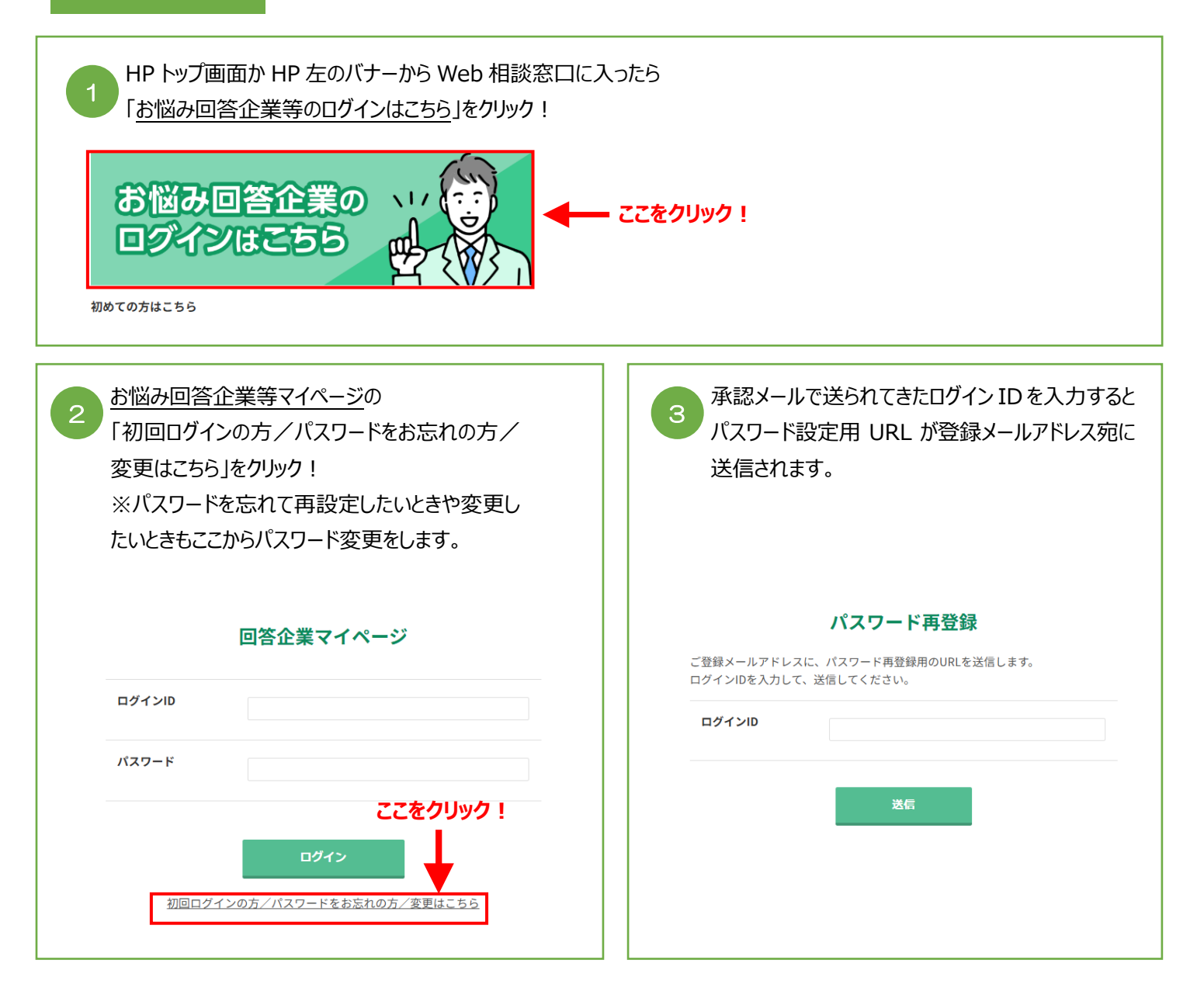

| 4<br>パスワードを設定したら、次はログインしましょう!<br><u>お悩み回答企業等マイページ</u> に戻って<br>ログイン ID とパスワードを入力するとログインできます。 | 回答企業マイページ                                   |
|---------------------------------------------------------------------------------------------|---------------------------------------------|
| ここに入力!                                                                                      | ログインID                                      |
|                                                                                             | パスワード                                       |
|                                                                                             | ログイン<br>初回ログインの方/パスワードをお忘れの方/変更は <u>こちら</u> |

| 1 <u>お悩み回答企業等マイページ</u> からログイン ID とパスワードを入力してログインします。<br>ログインすると「みんなのお悩み」から他社が投稿したお悩みを確認できます。 |                                        |                       |  |
|----------------------------------------------------------------------------------------------|----------------------------------------|-----------------------|--|
| みんなのお悩み                                                                                      |                                        |                       |  |
|                                                                                              |                                        |                       |  |
| 田球々イトリ. 田歌カテゴリ                                                                               |                                        | 1-1/1/20件 -           |  |
| 高度人材の受け入れ方法について         外国人材の採用                                                              | 月に関する相談(技能実習生) , 外国人材の国や文化に関する相談(ネパール) | 1 2024/12/16 09:59:10 |  |
|                                                                                              | 1                                      |                       |  |
|                                                                                              | -                                      |                       |  |
|                                                                                              |                                        |                       |  |
|                                                                                              |                                        |                       |  |
| 2 新たなお悩みに回答いただく際は、回答されるお悩みのタイトルをクリックします。                                                     |                                        |                       |  |
| 「このお悩みに回答する」から、回答をご記入ください。                                                                   |                                        |                       |  |
|                                                                                              |                                        | このお悩みに回答する            |  |
|                                                                                              |                                        |                       |  |
| お悩み内容                                                                                        |                                        |                       |  |
| 作成日時                                                                                         | 2024/12/16 09:59:10                    |                       |  |
| 投稿D                                                                                          | P000020                                |                       |  |
| 相談カテゴリ                                                                                       | 外国人材の採用に関する相談(技能実習生)                   |                       |  |
|                                                                                              | 外国人材の国や文化に関する相談(ネパール)                  |                       |  |
| タイトル                                                                                         | 高度人材の受け入れ方法について                        |                       |  |
| 相關內容 製造業で生産効率を上げるシステム構築を行っ技術者の雇用を考えていますが、どう雇用してよいかわかりません。                                    |                                        |                       |  |
| このお悩みに回答する ここをクリック!                                                                          |                                        |                       |  |
|                                                                                              |                                        |                       |  |
| お悩みに対する回答                                                                                    |                                        |                       |  |
|                                                                                              |                                        | 1-1/1                 |  |
|                                                                                              |                                        |                       |  |
| 回否例(test-kita9)                                                                              |                                        | 2024/12/18 11:00:56   |  |
|                                                                                              |                                        |                       |  |
|                                                                                              |                                        |                       |  |
|                                                                                              |                                        |                       |  |
| 同答投稿                                                                                         |                                        |                       |  |
|                                                                                              |                                        |                       |  |
| riew王くい必要争伐を入力した後、「備認」ホタンをクリックしてください。                                                        | 司法小型结计会社                               |                       |  |
| ₩.₩ ENIMAR                                                                                   | n e ll minduit l                       |                       |  |
| 回答内容 必須                                                                                      |                                        |                       |  |
|                                                                                              | 厳大20000文字以内で入力してください(改行はそのまま反映されます)    |                       |  |
| 報32                                                                                          |                                        |                       |  |
|                                                                                              |                                        |                       |  |
|                                                                                              |                                        |                       |  |

投稿内容は事務局で確認後に掲載されるため、すぐには反映されません。1日~数日かかる場合がございます。 (北九州市外国人材就業サポートセンター事務局営業時間:平日9時~17時)